Version 2 – 13/05/2018

Lorsque que vous êtes sur la page « Tableau DPS UDSP84 »

Cliquez sur le lien indiqué pour vous sincrire

| s pre                      | SP VAUCI                                              | par des per                                                                                                    | sonnels                                                                            | qualifiés           |                                                                                                    |                                                                                                    |                                                                                                    |                                |                        |
|----------------------------|-------------------------------------------------------|----------------------------------------------------------------------------------------------------|------------------------------------------------------------------------------------|---------------------|----------------------------------------------------------------------------------------------------|----------------------------------------------------------------------------------------------------|----------------------------------------------------------------------------------------------------|--------------------------------|------------------------|
| ueil                       | Les D.P.S Les Fo                                      | rmations 👻 [                                                                                                    | Documenta                                                                          | ation 👻 Contactez   | nous 👻 On p                                                                                                    | oarle de no                                                                                                    | ous                                                                                                    |                                |                        |
| S                          | Secourism                                             | e                                                                                                    | 11                                                                                 | DSP 84              | Unio:<br>des Sapeurs                                                                                               | n Dépa<br>s-Pomp                                                                                                    | rtemental<br>piers de Va                                                                                                    | e<br>aucluse                   |                        |
|                            | DPS, For                                              | rmations PSC-1                                                                                                    | ., PSE1, P                                                                         | SE2, SST, Evacuatio | ons, Extincteurs                                                                                                   | s & Recyc                                                                                                    | clages                                                                                                    |                                |                        |
| Tabl                       | eau DPS UDSP84                                        | 1                                                                                                    |                                                                                    |                     |                                                                                                    |                                                                                                    | _                                                                                                    |                                |                        |
| f F                        | Facebook 🔰 Twitter                                    | G+ Google                                                                                                    | + in                                                                               | LinkedIn            |                                                                                                    |                                                                                                    |                                                                                                    | 1 cliqu                        | ez ici                 |
| Pour v<br>https:/          | vous inscrire sur un DPS<br>//docs.google.com/doc     | S cliquez ci dess<br>sument/d/1Ud4S                                                                                                    | ous<br>SsrfXbMLA                                                                   | rQI5imDpTuIBzqUnV   | sCbeip1EAsoxv                                                                                                    | 7edit?usp                                                                                                    | sharing                                                                                                    |                                |                        |
|                            |                                                       |                                                                                                    |                                                                                    |                     |                                                                                                    |                                                                                                    |                                                                                                    |                                |                        |
|                            |                                                       |                                                                                                    |                                                                                    |                     |                                                                                                    |                                                                                                    |                                                                                                    |                                |                        |
|                            | Lieu                                                  | Date                                                                                                    | Nbr de<br>sp                                                                       | secouristes retenu  | IS Nom pr                                                                                                    | énom                                                                                                    | Inscriptions<br>téléphone                                                                                                    | mail                           |                        |
|                            | Lieu<br>DPS 1                                         | Date<br>01/01/2018                                                                                                    | Nbr de<br>sp<br>3                                                                  | secouristes retenu  | S Nom pr<br>chavada p                                                                                              | énom atrick                                                                                                    | Inscriptions<br>téléphone                                                                                                    | mail<br>chavada.p@sdis84.fr    |                        |
|                            | Lieu<br>DPS 1                                         | Date<br>01/01/2018                                                                                                    | Nbr de<br>sp<br>3                                                                  | secouristes retenu  | S Nom pr<br>chavada p                                                                                              | énom atrick                                                                                                    | Inscriptions<br>téléphone                                                                                                    | mail<br>chavada.p@sdis84.fr    | -                      |
|                            | Lieu<br>DPS 1                                         | Date<br>01/01/2018                                                                                                    | Nbr de<br>sp<br>3                                                                  | secouristes retenu  | S Nom pr<br>chavada p                                                                                              | énom atrick                                                                                                    | Inscriptions<br>téléphone                                                                                                    | mail<br>chavada.p@sdis84.fr    | -                      |
|                            | Lieu<br>DPS 1                                         | Date 01/01/2018                                                                                                    | Nbr de<br>3                                                                        | secouristes retenu  | Nom pr<br>chavada p<br>2 cliq<br>COI                                                                               | énom<br>atrick                                                                                                    | Inscriptions<br>téléphone<br>ici su                                                                                                    | mail<br>chavada.p@sdis84.fr    |                        |
| dsp84                      | Lieu<br>DPS 1                                         | Date           01/01/2018           -           -                                                                                                    | Nbr de<br>3                                                                        | secouristes retenu  | s Nom pr<br>chavada p<br>2 cliq<br>COI                                                                             | énom<br>atrick<br> <br> <br> <br> <br> <br> <br> <br> <br> <br> <br> <br> <br> <br> <br> <br> <br> <br> <br>                                                                                                     | Inscriptions<br>téléphone<br>ici sul                                                                                                    | mail<br>chavada.p@sdis84.fr    |                        |
| dsp84<br>Édition<br>쿠 100  | Lieu DPS 1                                            | s Modules complementaria                                                                                                    | Nbr de<br>sp<br>3<br>itres Aide D<br>Z U A                                         | secouristes retenu  | S Nom pr<br>chavada p<br>chavada p<br>2 cliq<br>COI                                                                | énom<br>ratrick<br>JUEZ<br>NNEJ<br>udsp84<br>s · · · · · · · · · · · · · · · · · · ·                                                                                                    | Inscriptions<br>téléphone<br>ici su<br>tion                                                                                                    | mail<br>chavada.p@sdis84.fr    |                        |
| dsp84<br>Édition<br>P 100  | Affichage Insettion Format Otti                       | Date           01/01/2018           0                                                                                                    | Nbr de sp<br>3                                                                     | secouristes retenu  | s Nom pr<br>chavada p<br>2 cliq<br>COI                                                                             | énom<br>atrick<br>JUCZ<br>NNCJ<br>stapp4<br>=                                                                                                    | Inscriptions<br>téléphone<br>ici sui<br>tici sui<br>tici sui                                                                                                    | mail<br>chavada.p@sdis84.fr    | ▲ PARZAGER             |
| dsp84<br>Édtion<br>같 100   | Affichage Insertion Format Out                        | Image: Date         01/01/2018           Image: Date         Image: Date           Image: Date         Image: Date           Image: Date                                                                                                    | Nbr de<br>S<br>                                                                    | secouristes retenu  | S Nom pr<br>chavada p<br>chavada p<br>2 clavada<br>2 clavada<br>2 clavada<br>cool<br>secondes, par securistes u    | énom<br>atrick<br> UCCZ<br>nnc)<br>udsp84<br>= → ⊡ ⊡<br>1911 109 1 201                                                                                                    | Inscriptions<br>téléphone<br>ici su<br>tion                                                                                                    | mail<br>chavada.p@sdis84.fr    | ▲ PARTAGER             |
| dsp84<br>Edition<br>₽ toor | Affshage Insertion Format Outi                        | Date           01/01/2018           Image: Image: Ima                                                                       | Nbr de sp                                                                          | secouristes retenus | S Nom pr<br>chavada p<br>Chavada p<br>COI                                                                          |                                                                                                    | Inscriptions<br>téléphone<br>ici su<br>kion                                                                                                    | mail<br>chavada.p@sdis84.fr    | PARIAGER<br>▲ PARIAGER |
| dsp84<br>Edition<br>₽ 1000 | Affichage Insetion Formal Oction<br>20111111221111112 | A Modules compléments     A Modules compléments     A Modules com | Nbr de<br>sp<br>ires Aide Dr<br>T U A d<br>n r r r r r r r r r r r r r r r r r r r | secouristes retenu  | S Nom pr chavada p chavada p chavada p chavada p chavada p chavada p chavada p chavada p chavada p chavada patrick | énom         i           iatrick         i           iatrick         i <td>Inscriptions téléphone ici su ici su</td> <td>mail       chavada.p@sdis84.fr      </td> <td>▲ PARIAGER</td> | Inscriptions téléphone ici su ici su | mail       chavada.p@sdis84.fr | ▲ PARIAGER             |

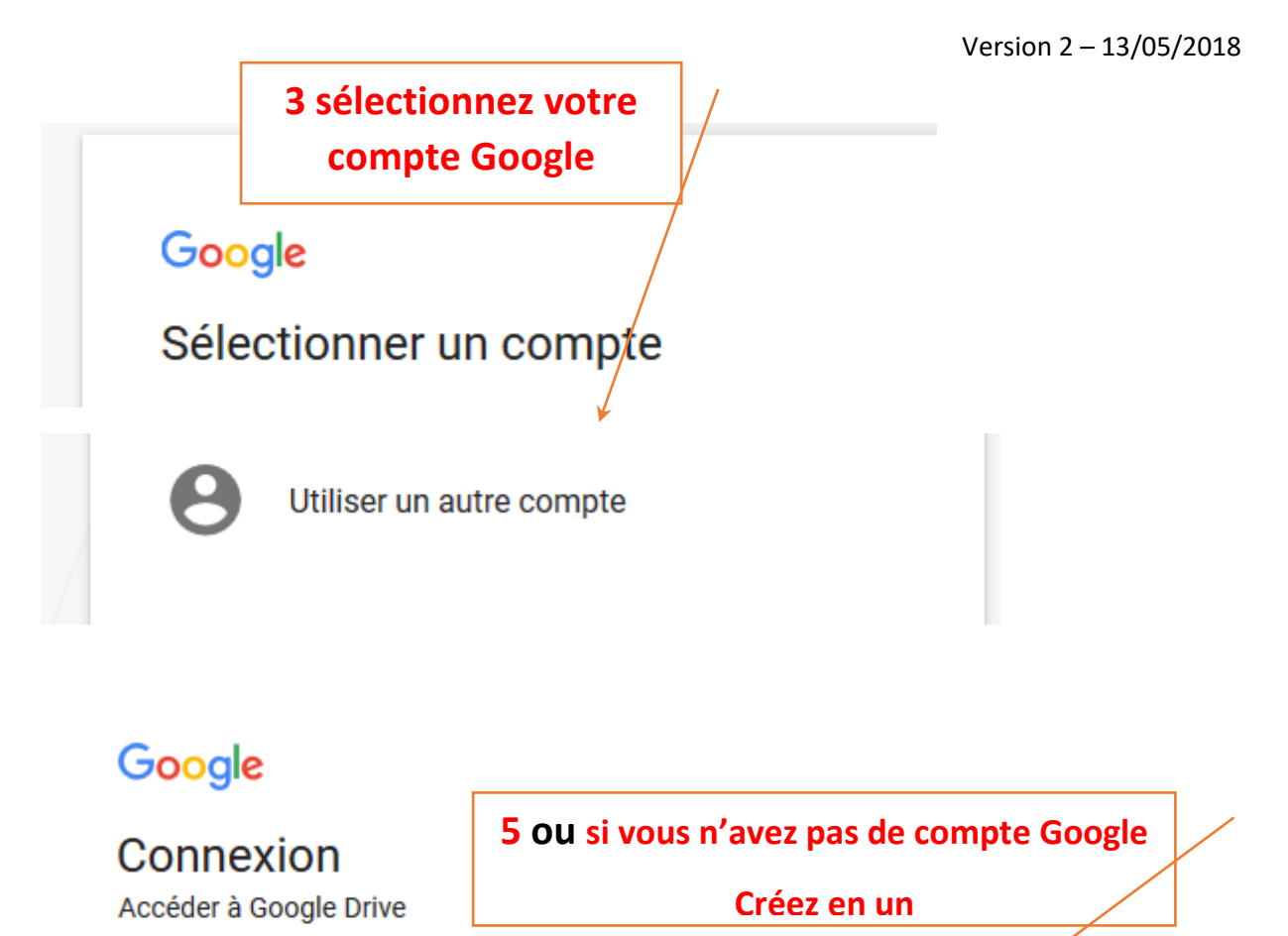

Adresse e-mail ou numéro de téléphone

Adresse e-mail oubliée ?

S'il ne s'agit pas de votre ordinateur, utilisez une fenêtre de navigation privée pour vous connecter. En savoir plus

Créer un compte

SUIVANT

Version 2 – 13/05/2018

Lors de votre première connexion vous devrez demander l'accès au drive afin que l'on vous autorise a remplir le tableau

Les fois suivantes il vous suffira juste d'utiliser le même compte Google pour ne plus à avoir besoin d'une autorisation

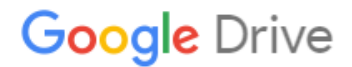

## Autorisation nécessaire

Vous souhaitez accéder à ce contenu ? Vous devez demander l'accès au propriétaire ou vous connecter avec un compte disposant des autorisations nécessaires. En savoir plus

| Vous êtes connecte        | é en tant que                   |  |  |  |  |  |  |  |
|---------------------------|---------------------------------|--|--|--|--|--|--|--|
|                           |                                 |  |  |  |  |  |  |  |
| Demande d'accès           | Changer de compte               |  |  |  |  |  |  |  |
|                           |                                 |  |  |  |  |  |  |  |
|                           |                                 |  |  |  |  |  |  |  |
|                           |                                 |  |  |  |  |  |  |  |
|                           |                                 |  |  |  |  |  |  |  |
| <b>6</b> demandez l'acces |                                 |  |  |  |  |  |  |  |
|                           |                                 |  |  |  |  |  |  |  |
| Demande d'accès           | Changer de compte<br>ez l'acces |  |  |  |  |  |  |  |

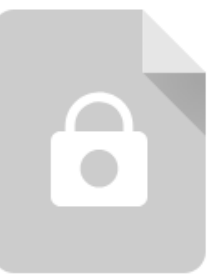

# Google Drive

### Autorisation nécessaire

Votre demande d'accès a été envoyée.

Si votre demande est approuvée, vous recevrez un e-mail dès son approbation.

Pour en savoir plus à ce sujet, consultez le Centre d'aide Google.

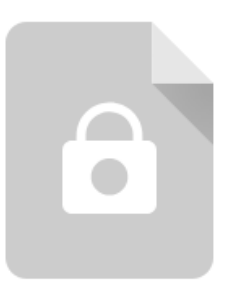

Version 2 – 13/05/2018

Lorsque vous serez connecté, vous aurez accès au tableau d'inscription et pourrez le remplir

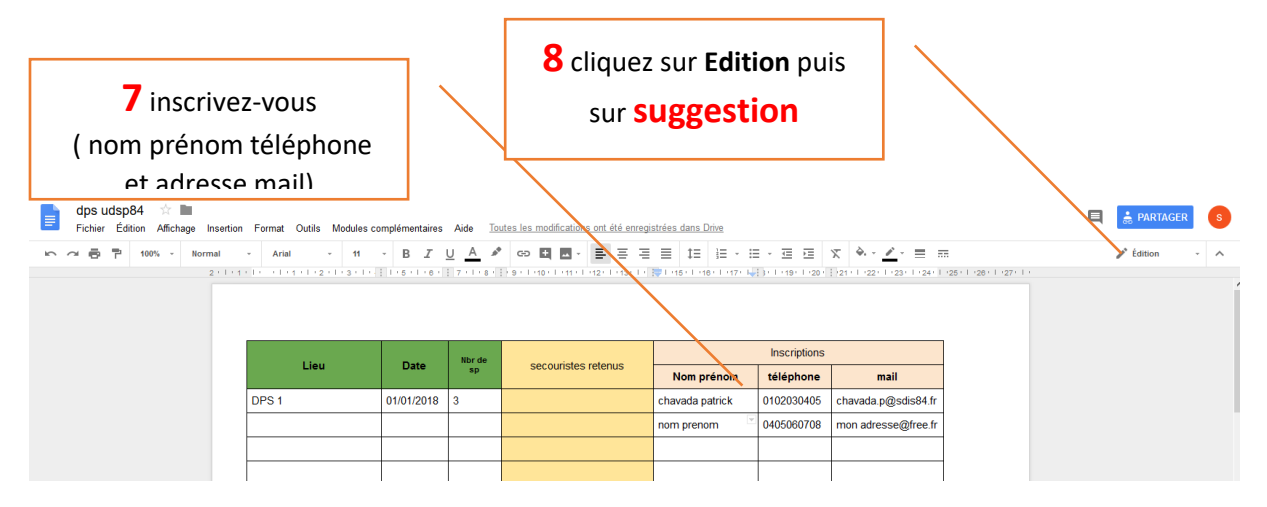

Vous pourrez ensuite quittez la page

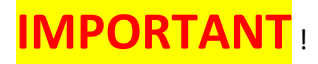

Seul l'administrateur pourra visualiser votre inscription

Vos noms prénoms n° de téléphone et adresse mail ne seront pas directement visibles en ligne

Mais uniquement sur la page modification de google drive

Quand les secouristes auront été choisis, ils apparaîtront dans les cases jaunies « secouristes retenus »